## How to locate the information you seek:

The Yachats database includes two web sites. YachatsOregon.org and GoYachats.com The document library is a fully integrated part of YachatsOregon.org. There are three search options for public users. This is the <u>document library index search</u>.

### Document Library Index Search:

Clicking on the <u>Document Index button</u>, take you to the page that lists all the document categories. See image below. The + symbols to the left of the category titles open the category group to expose document titles.

# Document Library Document Index

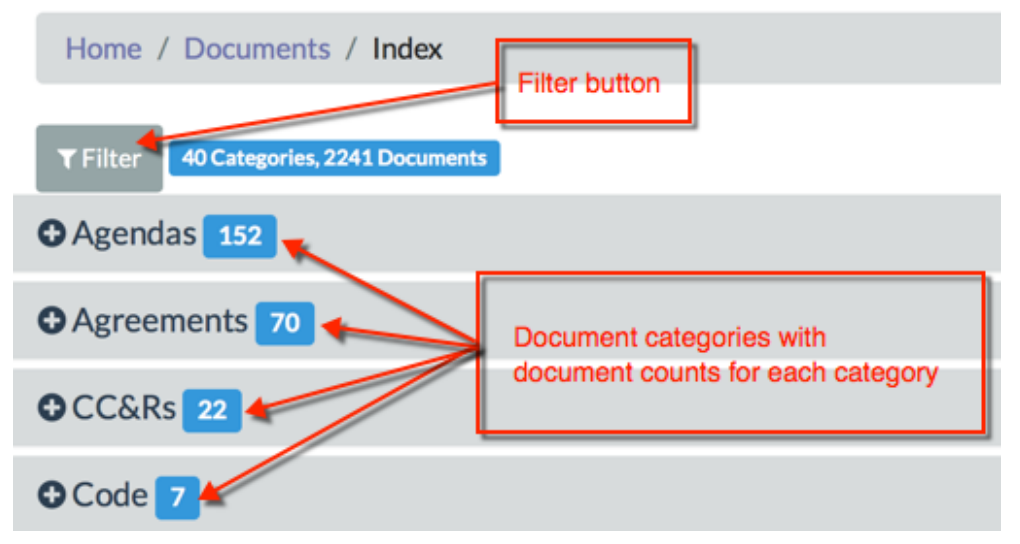

### Advanced Filter Options:

Once you enter your search keywords and press Enter or Search, the results should look like the image below. The default filter is by Keyword. The + symbol next to the category lists opens the list.

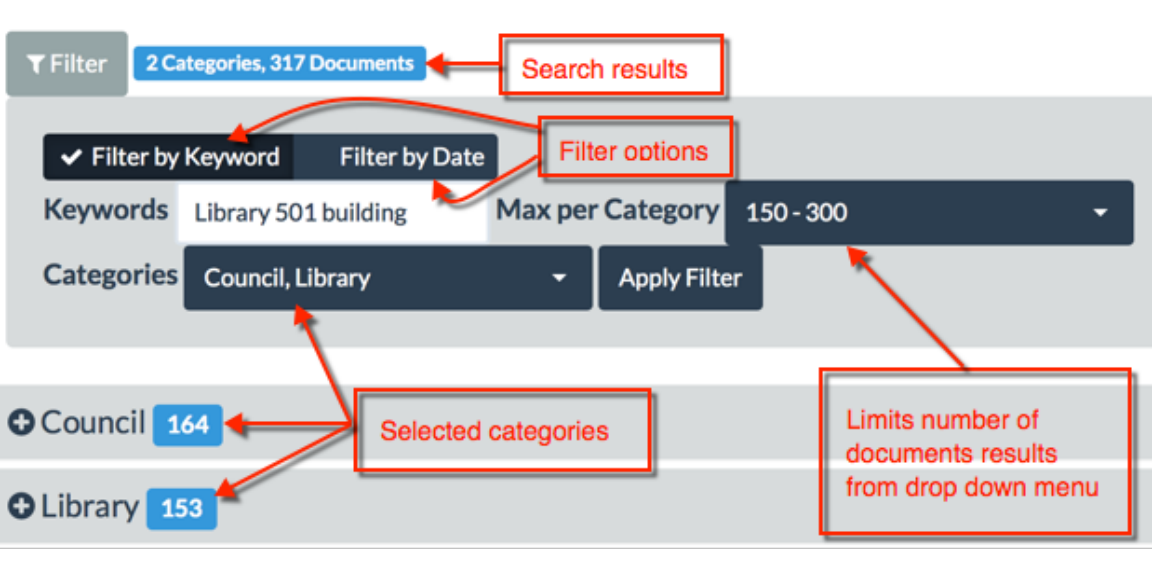

You also have an option to further filter the search by choosing an alternate range of dates.

#### Advanced Filter Options:

This image below demonstrates the filter by date option. Note the + sign has been clicked to expose documents. Take note that the council agenda document is the parent record for the indented items below. Any place the parent document is present, clicking on the information icon will expose the list of all the child documents. In this case, they are visible because they met the test of the category filter (council or library).

| <b>▼</b> Filter                                                     | 2 Categories, 7 | 18 Documents      | Res       | sults | using alternate o | late range    |           |
|---------------------------------------------------------------------|-----------------|-------------------|-----------|-------|-------------------|---------------|-----------|
| Filt                                                                | ter by Keyword  | ✓ Filter by Date  | e         |       |                   |               |           |
| From                                                                | 01/16/201       | 5                 |           | То    | 07/17/2017        |               |           |
| Catego                                                              | ories Counci    | l, Library        | •         | Ţ     | Apply Filter      |               |           |
|                                                                     |                 |                   |           |       |                   |               |           |
| Cound                                                               | cil 666         | Document<br>title |           |       | Download          | Information   | n         |
| Council Agenda - 7/12/2017 (352.92KB, 6 days ago) 🚣 🗊               |                 |                   |           |       |                   |               |           |
| Library Strategic Plan-final - 7/11/2017 (450.22KB, 6 days ago) 📩 🗊 |                 |                   |           |       |                   |               |           |
| City-Library MOU - 7/12/2017 (193.08KB, 6 days ago) 📩 🕦             |                 |                   |           |       |                   |               |           |
| Vac                                                                 | cation Rental   | Recommendation    | ons - 7/1 | 2/20  | )17 (98.43KB, 1   | week(s) ago)  | <b>±0</b> |
| Vac                                                                 | cation Rental   | Comments-Was      | shington  | - 7/: | 12/2017 (60.24    | KB, 6 days ag | o) 📩 🚺    |